# Barevný monitor

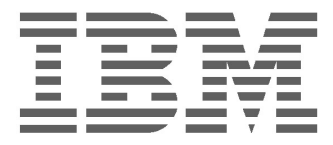

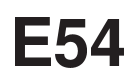

Provozní pokyny

Česky

### Uživatelská příručka k barevnému monitoru IBM E54

6331-07N

6331-97N

6331-47N

6331-67N

### Vydání 1

Je možné, že tato publikace obsahuje technické nepřesnosti nebo typografické chyby. Informace zde uvedené jsou pravidelně aktualizovány a v příštích vydáních této publikace již budou tyto změny zahrnuty. Společnost IBM má právo kdykoli zdokonalovat a/nebo měnit produkty nebo programy popsané v této publikaci.

Je možné, že tato publikace obsahuje odkazy na produkty společnosti IBM (počítače a programy), programové vybavení nebo služby, které nejsou ve vaší zemi poskytovány.

Se žádostmi o technické informace týkající se produktů společnosti IBM se obracejte na autorizované prodejce společnosti IBM.

Žádná část této publikace nesmí být žádným způsobem reprodukována nebo distribuována bez předchozího písemného souhlasu společnosti International Business Machines Corporation.

Odkazy v této příručce vztahující se k produktům, programovému vybavení nebo službám společnosti IBM neznamenají, že společnost IBM má v úmyslu zpřístupnit je ve všech zemích, v nichž působí. Žádný z odkazů na produkty, programové vybavení nebo služby není zamýšlen jako tvrzení, že lze použít pouze produkty, programové vybavení nebo služby společnosti IBM. Namísto produktů, programů nebo služeb společnosti IBM lze použít libovolné funkčně ekvivalentní produkty, programy nebo služby, které neporušují právo na duševní vlastnictví společnosti IBM nebo jiná zákonem chráněná práva. Vyhodnocení a ověření provozu ve spojení s jinými produkty, programy nebo službami s výjimkou produktů, programů nebo služeb výslovně uvedených společností IBM, spadá do odpovědnosti uživatele.

Společnost IBM může mít patenty nebo podané žádosti o patent, které zahrnují předmět tohoto dokumentu. Vlastnictví tohoto dokumentu vám nedává žádná práva k těmto patentům.

### Ochranné známky

Následující pojmy, použité v publikaci, představují ochranné známky nebo servisní značky společnosti IBM Corporation ve Spojených státech nebo jiných zemích:

### IBM HelpCenter

- ENERGY STAR<sup>®</sup> je registrovaná ochranná známka v USA.
- DDC<sup>™</sup> je ochranná známka Video Electronics Standard Association.
- VESA je ochranná známka Video Electronics Standard Association.
- Všechny další názvy produktů zmíněné v této příručce mohou být ochrannými známkami nebo registrovanými ochrannými známkami příslušných společností.
- Označení "TM" a "®" navíc není použito ve všech případech v této příručce.

#### © Copyright International Business Machines Corporation 2001. Všechna práva vyhrazena.

#### International Business Machines Corporation New Orchard Road, Armonk, NY 10504

Note to U.S. Governmemt Users—Documentation related to restricted rights—Use, duplication, or disclosure is subject to restrictions set forth in GSA ADP Schedule Contract with IBM Corp.

## Obsah

| Bezpečnostní opatření                  | CZ-1  |
|----------------------------------------|-------|
| Instalace                              | CZ-1  |
| Údržba                                 | CZ-1  |
| Transport                              | CZ-1  |
| Použití náklopné/otočné základny       | CZ-1  |
| Informace o připojení napájení         | CZ-1  |
| Označení součástí a ovládacích prvků   | CZ-2  |
| Postup při vybalení                    | CZ-3  |
| Opětovné zabalení                      | CZ-3  |
| Instalace                              | CZ-3  |
| Krok 1: Instalujte monitor             | CZ-3  |
| Krok 2: Připojte monitor k počítači    | CZ-3  |
| Krok 3: Připojte napájecí kabel        | CZ-4  |
| Krok 4. Zapněte monitor a počítač      | CZ-4  |
| Příprava pracoviště                    | CZ-4  |
| Použití nabídky na obrazovce           | CZ-5  |
| Jednotlivá nastavení                   | CZ-6  |
| Technické vlastnosti                   | CZ-8  |
| Přednastavené režimy                   | CZ-8  |
| Poznámka pro uživatele systému Windows | CZ-8  |
| Úsporný režim                          | CZ-8  |
| Odstraňování problémů                  | CZ-8  |
| Automatická diagnostika                | CZ-9  |
| Technické údaje                        | CZ-9  |
| Servisní informace                     | CZ-11 |

# BEZPEČNOSTNÍ OPATŘENÍ

### Instalace

Neinstalujte monitor na následující místa:

- na povrchy (pokrývky, ubrusy, atd.) nebo v blízkosti materiálů (závěsy, koberce, atd.), které by mohly blokovat větrací otvory,
- v blízkosti zdrojů tepla, jako jsou radiátory nebo tepelná potrubí, nebo na místě vystaveném slunečnímu záření,
- na místě, kde hrozí náhlé změny teploty,
- na místě, kde hrozí mechanické otřesy nebo nárazy,
- na nestabilním povrchu,
- v blízkosti zařízení generujících magnetické pole, jako jsou transformátory nebo vedení vysokého napětí,
- v blízkosti kovových povrchů s magnetickým nábojem,
- v malých prostorách, kde plochy okolo horní, spodní a bočních částí monitoru mohou blokovat větrací otvory.

### Údržba

- Čistěte povrch skříně, ovládací panel a ovladače měkkým hadříkem slabě navlhčeným ve středně silném roztoku saponátu. Nepoužívejte žádné abrazivní prostředky ani rozpouštědla (například alkohol či benzin).
- Neškrábejte do povrchu obrazovky ani se jej nedotýkejte ostrými nebo drsnými předměty (například propiskou či šroubovákem). Mohlo by dojít k poškrábání povrchu.
- Obrazovku otírejte měkkým hadříkem. Používáte-li roztok na čištění skla, nepoužívejte žádný typ čisticího prostředku, který obsahuje antistatické složky nebo podobné přísady, protože by mohlo dojít k poškrábání povlaku na obrazovce.

### Transport

Při transportu monitoru do opravny nebo při jeho převážení použijte původní krabici a obalový materiál.

### Použití náklopné/otočné základny

Monitor lze natáčet v níže uvedených úhlech. Při otáčení ve vodorovném i svislém směru držte monitor oběma rukama za spodní část. Při svislém naklápění dávejte pozor, aby nedošlo k přiskřípnutí prstů v zadní části monitoru.

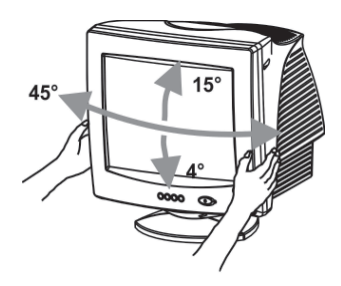

### Poznámka

Nesundavejte náklopnou/otočnou základnu z monitoru.

### Informace o připojení napájení

• Použijte příslušný kabel pro místní elektrickou síť.

Příklady typů zástrček:

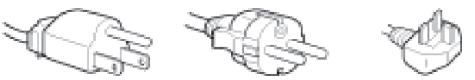

na 100 - 120V AC na 200 - 240V AC pouze na 240V AC

- Před odpojením napájecího kabelu vyčkejte po vypnutí monitoru nejméně 30 sekund, aby mohlo dojít k vyrovnání statického náboje emitoru CRT.
- Po zapojení napájení je emitor CRT několik sekund demagnetizován (degauss). Přitom je okolo kovového rámu generováno silné magnetické pole, což může mít vliv na data uložená na magnetických páskách a discích v blízkosti monitoru. Odstraňte zařízení pro magnetický záznam, pásky a disky z blízkosti monitoru.

Toto zařízení by mělo být instalováno u snadno přístupné zásuvky elektrického proudu.

## OZNAČENÍ SOUČÁSTÍ A OVLÁDACÍCH PRVKŮ

Podrobnější informace najdete na stránkách uvedených v závorkách.

### Přední strana

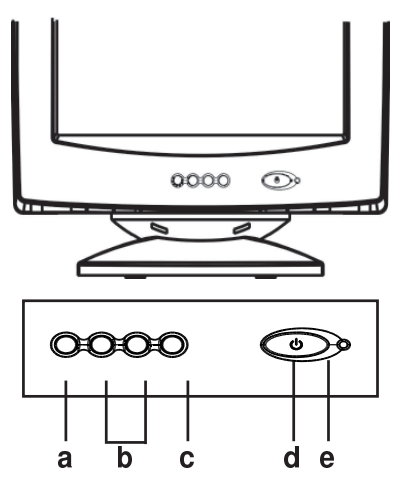

- a. Zobrazení nabídky & uzavření nabídky
- b. Procházení nabídky a výběr ikony požadovaného nastavení / Úprava úrovně nastavení pro vybranou ikonu
- c. Potvrzení provedeného výběru
- d. Vypínač
- e. Kontrolka napájení

#### Zadní strana

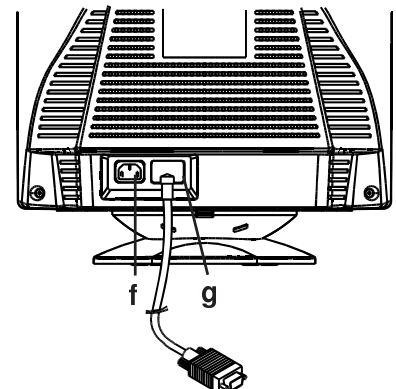

- f. Zásuvka napájení Prostřednictvím této zásuvky je monitor napájen elektrickým proudem.
- Datový kabel g. Vstup videosignálu RGB (0,700 Vp-p, kladný) a synchronizačních signálů.

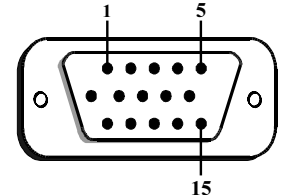

| Kolík | Funkce                          | Kolík | Funkce                                       |
|-------|---------------------------------|-------|----------------------------------------------|
| 1     | Signál R                        | 9     | +5V (z počítače)                             |
| 2     | Signál G                        | 10    | Digitální země                               |
| 3     | Signál B                        | 11    | Země                                         |
| 4     | Země                            | 12    | SDA (DDC1/DDC2B)                             |
| 5     | Neobsazeno<br>(* <b>POZN.</b> ) | 13    | Horizontální<br>synchronizace                |
| 6     | Zpět R                          | 14    | Vertikální<br>synchronizace &<br>VCLK (DDC1) |
| 7     | Zpět G                          | 15    | SCL (DDC 2B)                                 |
| 8     | Zpět B                          |       |                                              |

\*POZNÁMKA: Tento kolík slouží pro detekci autotestu; na straně MONITORU by měl být tento kolík připojen k uzemnění.

### POSTUP PŘI VYBALENÍ

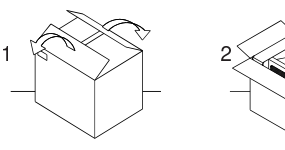

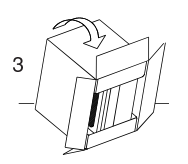

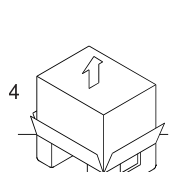

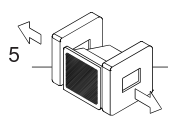

# OPĚTOVNÉ ZABALENÍ

Uschovejte původní krabici a obalový materiál pro případ budoucího transportu.

## INSTALACE

Tento monitor pracuje s platformami používajícími horizontální frekvenci mezi 30 a 69 kHz.

### Krok 1: Instalujte monitor

- Při připojení náklopné/otočné základny k monitoru nasuňte výběžky základny na otvory na dolní straně monitoru a opatrně zatlačte základnu směrem k přední části monitoru.
- Monitor umístěte na plochý a pevný pracovní stůl.

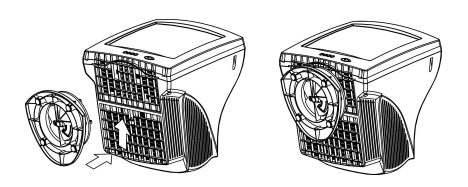

### Krok 2: Připojte monitor k počítači

- Před připojením vypněte monitor i počítač. Připojte datový kabel k video portu na zadní straně počítače.
- 15kolíkový konektor D-shell datového kabelu připojte k výstupu grafického adaptéru počítače. Zajistěte konektor utažením obou pojistných šroubů.

### Poznámka

- Nedotýkejte se kolíků konektoru datového kabelu, aby nedošlo k jejich ohnutí.
- Při připojování datového kabelu zkontrolujte orientaci konektoru na kabelu a konektoru na počítači. Nepokoušejte se zasunout datový kabel silou v opačné orientaci, mohlo by dojít k ohnutí kolíků.

### Krok 3: Připojte napájecí kabel

Vypněte počítač i monitor. Nejprve připojte správný napájecí kabel pro místní elektrickou síť k monitoru a poté jej zapojte do správně uzemněné zásuvky elektrického proudu.

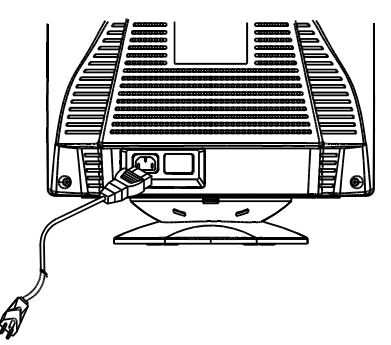

### Krok 4: Zapněte monitor a počítač

- Zapněte napájení monitoru. Poté stlačením zapněte vypínač napájení MONITORU do polohy zapnuto. Rozsvítí se zelená kontrolka napájení.
- Emitor CRT se bude přibližně 30 sekund zahřívat. Na obrazovce se zobrazí údaje.
- Pokud monitor nefunguje požadovaným způsobem, přečtěte si nejprve informace v části "Odstraňování problémů" této příručky.

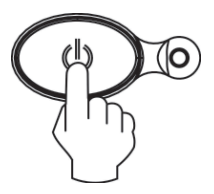

### Příprava pracoviště Umístění monitoru

Vyberte pro monitor vhodné místo, v jehož blízkosti se nenacházejí zářivková svítidla ani žádná zařízení produkující magnetické pole, které by mohlo působit rušení. Zajistěte, aby nábytek nebo vybavení, na které má být monitor umístěn, uneslo váhu monitoru. Kolem monitoru musí zůstat alespoň 50 mm volného místa kvůli ventilaci.

### Výška

Monitor by měl být umístěn tak, aby horní okraj obrazovky byl o něco níže, než je úroveň vašich očí, když sedíte u svého počítače.

### Orientace

Vyberte takovou polohu, při které bude docházet k co nejmenšímu odrazu světla osvětlení a oken. Obvykle toho dosáhnete umístěním monitoru do pravého úhlu k oknu. Monitor by měl být umístěn přímo před vámi, abyste se k němu nemuseli natáčet. Nakloňte monitor tak, abyste dosáhli příjemného úhlu pozorování.

### Pracovní metody a návyky Odpočinek

Dopřejte si pravidelné přestávky. Měňte průběžně polohu sezení, občas vstaňte a protáhněte se, neboť dlouhodobé používání počítače může být unavující.

### Záda

Měli byste sedět tak, abyste se celými zády opírali o opěradlo židle.

### Ruce

Pište lehkými úhozy a udržujte vaše ruce a prsty uvolněné. Nechte před klávesnicí volný prostor, aby v okamžiku, kdy nepíšete, mohla vaše zápěstí odpočívat. Zvažte možnost použití podložky pod zápěstí.

### Oči

Práce s monitorem a jakákoliv dlouhodobá práce v jeho blízkosti mohou být velmi náročné na váš zrak. Snažte se v pravidelných intervalech odvracet oči od obrazovky a nechte si pravidelně vyšetřit zrak.

#### Nastavení obrazovky

Nastavte jas a kontrast obrazovky na úroveň, která pro vás bude přijemná. Toto nastavení budete možná muset v průběhu dne přizpůsobovat měnícím se podmínkám osvětlení. Mnoho aplikačních programů umožňuje výběr barevných kombinací, které vám umožní příjemné zobrazení.

## POUŽITÍ NABÍDKY NA OBRAZOVCE

1) Nabídka na obrazovce. Chcete-li zobr. nebo skrýt následující nabídku, stiskněte tlačítko 🗓 .

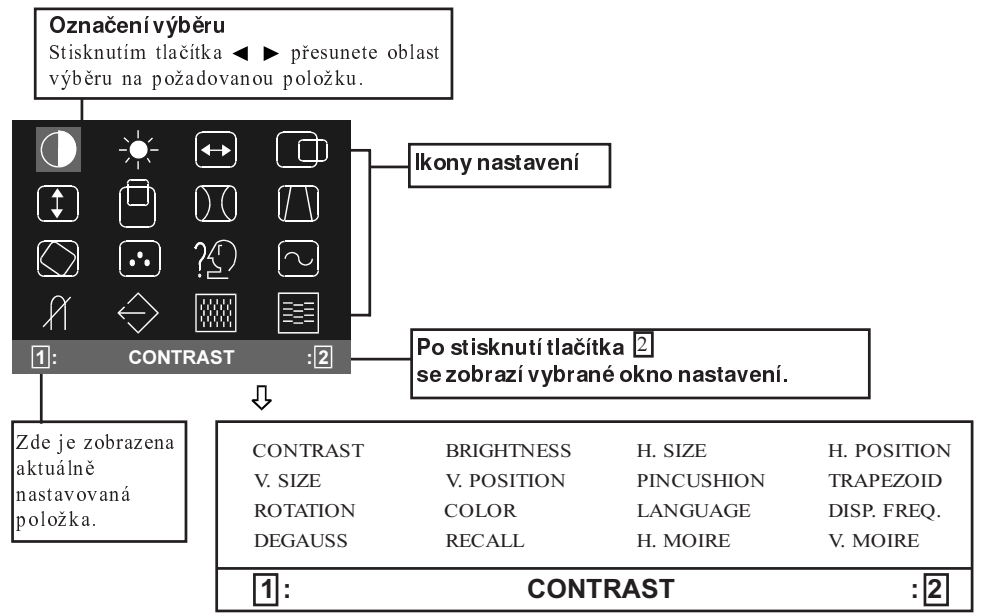

2) Okno nastavení (příklad: nastavení vodorovné polohy)

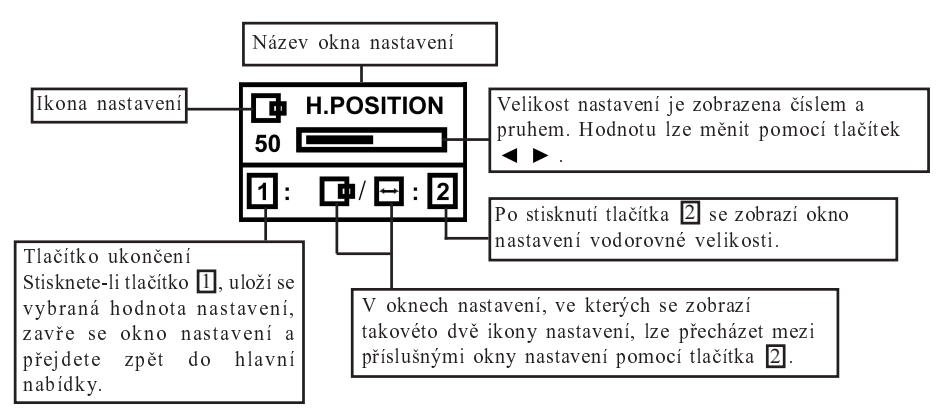

**POZNÁMKA:** Velikost nastavení závisí na délce stisknutí tlačítka nastavení. K dosažení přesného nastavení může být nutné na tlačítko jemně klepnout.

### JEDNOTLIVÁ NASTAVENÍ

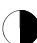

### CONTRAST - nastavení kontrastu

Nastavte kontrast obrazovky podle vlastních požadavků.

Stisknutím tlačítka ◀ kontrast snížíte, stisknutím tlačítk a ► kontrast zvýšíte. Přímé ovládání: Okno nastavení kontrastu

(CONTRAST) zobrazite stisknutím tlačítka ◀ nebo b bez nutnosti zobrazení nabídky.

Pomocí tlačitka 2 můžete přepínat mezi okny nastavení CONTRAST a BRIGHT-NESS.

### BRIGHTNESS - nastavení jasu

Upravte jas na požadovanou úroveň pozadí. Stisknutím tlačítka ► pozadí zesvětlíte, stisknutím tlačítka ◄ pozadí ztmavíte. Pomocí tlačítka 2 můžete přepínat mezi okny nastavení CONTRAST a BRIGHT-NESS.

### HORIZONTAL SIZE - nastavení vodorovné velikosti

Vyplňte oblast zobrazení ve vodorovném směru.

Stisknutím tlačítka ◀ zobrazení zúžíte, stisknutím tlačítka ► zobrazení rozšíříte. Pomocí tlačítka 2 můžete přepínat mezi

okny nastavení HORIZONTAL SIZE a HORIZONTAL POSITION.

### HORIZONTAL POSITION - nastavení vodorovné polohy

Posuňte oblast zobrazení ve vodorovném směru.

Stisknutím tlačítka ◀ posunete obraz doleva, stisknutím tlačítka ► posunete obraz doprava.

Pomocí tlačítka 2 můžete přepínat mezi okny nastavení HORIZONTAL SIZE a HORIZONTAL POSITION. ſ

### VERTICAL SIZE - nastavení svislé velikosti

Vyplňte oblast zobrazení ve svislém směru.

Stisknutím tlačítka ◀ obraz zmenšíte, stisknutím tlačítka ► obraz zvětšíte. Pomocí tlačítka 2 můžete přepínat mezi okny nastavení VERTICAL SIZE a VERTICAL POSITION.

# $\square$

### VERTICAL POSITION - nastavení svislé polohy

Posuňte oblast zobrazení ve svislém směru.

Stisknutím tlačítka ◄ posunete obraz dolů, stisknutím tlačítka ► posunete obraz nahoru. Pomocí tlačítka 2 můžete přepínat mezi okny nastavení VERTICAL SIZE a VERTI-CAL POSITION.

### )(].

### PINCUSHION - korekce soudkovitosti

Korekce soudkovitého pokřivení obrazu. Stisknutím tlačítka ◀ nebo ► vyrovnejte pokřivení svislých čar.

Pomocí tlačítka 2 můžete přepínat mezi okny nastavení PINCUSHION a TRAPE-ZOID.

### TRAPEZOID - korekce

#### lichoběžníkového zkosení

Korekce lichoběžníkového zkosení obrazu. Stisknutím tlačítka ◀ zúžíte horní okraj obrazu, stisknutím tlačítka ► rozšíříte horní okraj obrazu.

Pomocí tlačítka 2 můžete přepínat mezi okny nastavení PINCUSHION a TRAPE-ZOID.

### ROTATION - natočení obrazu

Korekce nesprávného natočení obrazu. Stisknutím tlačítka ◀ natočíte obraz doleva, stisknutím tlačítka ▶ natočíte obraz doprava.

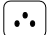

#### COLOR - nastavení barev

Nastavte odstín bílé barvy obrazu.

- Pomocí tlačítka ◄ ► vyberte jednu z následujících položek: (1)9300° K, (2)6500°K nebo (3)User color.
- Pokud vyberete položku (3): uživatelské nastavení barev, zobrazí se v pravém dolním rohu okna nastavení ikona "2".
  Stisknutím tlačítka 2 zobrazte okno nastavení USER COLOR pro vlastní nastavení barev.

### **USER COLOR**

Bílou barva obrazu lze nastavit na požadovaný odstín.

 Pomocí tlačítka 2 vyberte barevný kanál R (červený), G (zelený) nebo B (modrý).

2) Pomocí tlačítka ◀ ► upravte barvu podle vlastních požadavků.

DŮLEŽITÉ: Obnovení továrního nastavení barev (MEMORY RECALL) není k dispozici, proto si před změnou tohoto nastavení poznamenejte původní hodnoty nastavení.

Po vypnutí monitoru bude uchováno naposledy provedené uživatelské nastavení barev.

### LANGUAGE - výběr jazyka

Pro zobrazování nabídky na obrazovce můžete zvolit mezi angličtinou, francouzštinou, němčinou, italštinou a španělštinou. Výběr provedete pomocí tlačítek ◀►.

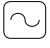

### DISP. FREQ - zobrazení vstupní frekvence

Zobrazuje frekvenci vstupního synchronizačního signálu.

Poskytuje aktuální vodorovnou a svislou frekvenci signálu zasílaného monitoru videokartou.

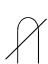

### MANUAL DEGAUSSING - ruční odmagnetizování

Přesuňte výběr na ikonu odmagnetizování a stiskněte tlačítko 2 . Odmagnetizování bude provedeno během několika sekund. Poznámka: Při odmagnetizování může monitor vydat krátký ostrý zvuk. Tento projev je normální.

 $\leftarrow$ 

### MEMORY RECALL - obnovení nastavení z paměti

Kdykoli je možné obnovit původní tovární nastavení monitoru. Pokud je monitor v režimu uživatelského nastavení, nebude mít tato volba žádný účinek.

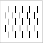

### HORIZONTAL MOIRE - vodorovné moaré

Odstraní tmavé vlny moaré na obrazovce. Stisknutím tlačítka ◀ nebo ► minimalizujte vodorovné moaré obrazovky.

#### VERTICAL MOIRE - svislé moaré

Odstraní tmavé vlny moaré na obrazovce. Stisknutím tlačítka ◀ nebo ► minimalizujte svislé moaré obrazovky.

## TECHNICKÉ VLASTNOSTI

Přednastavené režimy

| Režim | Rozlišení<br>(H x V) | V. frekvence<br>(Hz) |
|-------|----------------------|----------------------|
| 1     | 640 x 480            | 60 (VESA)            |
| 2     | 640 x 480            | 75 (VESA)            |
| 3     | 640 x 480            | 85 (VESA)            |
| 4     | 720 x 400            | 70 (Ind. standard)   |
| 5     | 800 x 600            | 60 (VESA)            |
| 6     | 800 x 600            | 75 (VESA)            |
| 7     | 800 x 600            | 85 (VESA)            |
| 8     | 1024 x 768           | 60 (VESA)            |
| 9     | 1024 x 768           | 75 (VESA)            |
| 10    | 1024 x 768           | 85 (VESA)            |

#### Poznámka pro uživatele systému Windows

Pokud používáte systém Windows, přečtěte si příručku dodávanou s grafickou kartou nebo informace o obslužném programu dodávaném s grafickou kartou a vyberte nejvyšší možnou obnovovací frekvenci. Tím maximalizujete výkon monitoru.

### Úsporný režim

Monitor bude převeden do úsporného režimu řídicím signálem z ovladače zobrazení. Tento stav bude indikován žlutou barvou kontrolky napájení.

| Stav           | Spotřeba | Světlo<br>LED |
|----------------|----------|---------------|
| ZAP            | Normální | Zelené        |
| Aktivní<br>VYP | < 5W     | Żuté          |

Úsporný režim bude zachován až do detekce řídicího signálu nebo aktivace myši či klávesnice. Obnovení ze stavu aktivního vypnutí do zapnutého stavu trvá přibližně 10 sekund.

### ODSTRAŇOVÁNÍ PROBLÉMŮ

Než se obrátíte na oddělení technické podpory, přečtěte si informace v této části.

| Problém                              | Zkontrolujte a nastavte |                                                                                                    |  |
|--------------------------------------|-------------------------|----------------------------------------------------------------------------------------------------|--|
| Prázdná<br>obrazovka                 | •                       | Vypínač monitoru,<br>napájecí šňůru, signál.<br>kabel nebo konektor.<br>Vypínač počítače.<br>Nastavení jasu a<br>kontrastu. |  |
| Obraz není<br>vystředěný             | •                       | Nastavení svislého<br>centrování a vodorovné<br>fáze.                                                                       |  |
| Obraz je moc<br>malý nebo velký      | •                       | Nastavení svislé a<br>vodorovné velikosti.                                                                                  |  |
| Obraz je moc<br>světlý nebo<br>tmavý | •                       | Nastavení jasu anebo<br>kontrastu.                                                                                          |  |

Přečtěte si provozní pokyny k počítači a videokartě a zkontroluje, zda je do monitoru dodáván správný signál. Zkontrolujte, zda jsou přepínače na videokartě nastaveny správně pro tento monitor.

Pokud se problém pomocí výše uvedených kroků nepodaří vyřešit, spojte se s prodejcem a požádejte o kvalifikovanou pomoc.

### AUTODIAGNOSTICKÉ FUNKCE

Tento monitor je vybaven automatickou diagnostikou. Pomocí vestavěné kontrolní funkce monitoru snadno zjistíte, zda je příčinou problému monitor, nebo počítač. Při zapnutém monitoru (poloha ON) odpojte datový kabel od počítače. Pokud se na obrazovce zobrazí zpráva NO SIG-NAL, monitor funguje správně a příčinou problému je počítač nebo datový kabel.

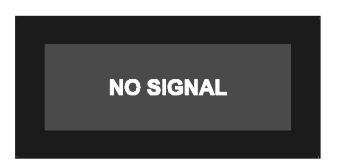

# TECHNICKÉ ÚDAJE

| Rozměr<br>obrazovky                             | Uhlopříčka 15 palců<br>viditelných 13,75 palců<br>pokrytí Anti-Glare,<br>Anti-Reflective *                                |
|-------------------------------------------------|----------------------------------------------------------------------------------------------------|
| Velikost bodu                                   | 0,28 mm uhlopř.<br>0,24 mm horizont.                                                                                      |
| Přednastavená<br>oblast                         |                                                                                                    |
| zobrazení<br>Plný rozklad<br>(V x Š)            | 262 x 196 mm<br>(10,31 x 7,72 palců),<br>typická<br>282 x 211 mm<br>(11,1 x 8,31 palců),<br>záleží na časování<br>signálu |
| Zobrazení<br>barev                              | Nekonečné mnożství                                                                                                    |
| Max. rozlišení                                  | 1280 bodů x 1024<br>řádků                                                                                                 |
| Kompatibilita                                   | Grafické režimy s<br>horizontální frekvencí<br>30 kHz - 69 kHz                                                            |
| Synchronizace<br>Horizontální :<br>Vertikální : | 30 - 69 kHz<br>50 - 120 Hz                                                                                                |
| Šířka pásma                                     | 110 MHz                                                                                                    |
| Vstupní signál                                  | Video: RGB Analog.<br>Sync.: TTL Odděl.                                                                                   |
| Signál. kabel                                   | Typ konektoru<br>15kolíkový D-sub                                                                                         |

### CZ-10

| Napájecí<br>napětí/frakvon | 00 264V AC                                          |
|----------------------------|-----------------------------------------------------|
| ce                         | 50 - 60 Hz                                          |
| Jmenovitý<br>proud         | 1,5 A                                               |
| Spotřeba                   | 75 W (MAX.)                                         |
| Rozměry<br>(Š x V x H)     | 370 x 387 x 390 mm<br>(14,6 x 15,2 x 15,4<br>palců) |
| Hmotnost                   | 12 kg                                               |
| Provozní<br>teplota        | 5°C - 40°C<br>(41°F - 104°F)                        |
| Teplota pro<br>skladování  | -40°C - 65°C<br>(-40°F - 149°F)                     |
| Vlhkost                    | 20% - 80%<br>(nekondenzující)                       |
| Výška                      | do 3048 m                                           |

\* Verze TCO má odlišné zpracování povrchu.

## SERVISNÍ INFORMACE

Níže uvedené díly slouží k servisním účelům společnosti IBM nebo autorizovaných prodejců IBM za účelem podpory záruky poskytované zákazníkům. Díly jsou určené pouze k poskytování servisu.

### Informace o monitoru

| ČÍSLO<br>DÍLU (PN) | POPIS                       | M/T  | MODEL | BARVA |
|--------------------|-----------------------------|------|-------|-------|
| 22P7922            | E54 Monitor MPR-II, NH      | 6331 | 07N   | Bílá  |
| 22P7923            | E54 Monitor TCO-99, NH      | 6331 | 97N   | Bílá  |
| 22P7924            | E54 Monitor MPR-II, NH      | 6331 | 47N   | Černá |
| 22P7925            | E54 Monitor TCO-95, NH      | 6331 | 67N   | Černá |
| 22P7926            | E54 FRU - Nákl./Otoč. zákl. |      |       | Bílá  |
| 22P7927            | E54 FRU - Nákl./Otoč. zákl. |      |       | Černá |